## How to set the order number on the web side (Document)

After the user logs in to the OLISS web side, click "Setting - Company Setting", switch to the order number settings interface. Click "Edit" corresponding to the vessel name, fill in the English abbreviation of ship's name, click "Yes" to the English abbreviation as the order number prefix, and finally click "Save".

| 🔞 互海科技                          |               |                 |                  | Workbench (1456) Ve            | ssel Monitor Find      | Switching System -                | 🔀 en • 🕐 🌔 🗱 📾               |
|---------------------------------|---------------|-----------------|------------------|--------------------------------|------------------------|-----------------------------------|------------------------------|
| 串 Customs Affairs<br>Management | >             | Order Conta     | ct Configuration | Order Attachment Configuration | Order Number Settings  | Currency Settings                 | er number settings interface |
| A Vessel Incident R             | ecords        | No.             | Vessel Name      | English Abbrevi                | ation of Ship's Name 🛈 | English Abbreviation as Order Nur | nber Prefix Operation        |
| Address Book                    |               | 1               | Shore-based      |                                |                        | No                                | Edit                         |
| L E-Signature                   |               | 2               | Ocean Link 01    |                                |                        | No                                | Edit 3.Click "Edit"          |
| Setting                         | ~             | 3               | ceshi            |                                |                        | No                                | Edit                         |
| Role Authority                  |               | 4               | 互海运1             |                                |                        | No                                | Edit                         |
| User                            |               | 5               | CHANGJIANG       |                                |                        | No                                | Edit                         |
| Workflow                        | $\mathbf{A}$  | 6               | haihu151         |                                |                        | No                                | Edit                         |
| Basic Data                      | $\rightarrow$ | 7               | huhai 7th        |                                |                        | No                                | Edit                         |
| Date Backup<br>Company Setti    | ng            | 1.Click "Settin | ng - Company Set | ting" in order                 |                        |                                   | 49 Total                     |

| Ø               | 互海科技                          |      |    |                            | Workbench (1456) Vessel M         | Aonitor Find                          | Switching System 👻 🎝 👯 E                   | in• @ 🕕              | 张珊瑚      |
|-----------------|-------------------------------|------|----|----------------------------|-----------------------------------|---------------------------------------|--------------------------------------------|----------------------|----------|
| 皋               | Customs Affairs<br>Management |      | 0  | rder Contact Configuration | Order Attachment Configuration Or | der Number Settings                   | Currency Settings                          |                      |          |
| Δ               | Vessel Incident Reco          | ords | No | . Vessel Name              | English Abbreviation of           | of Ship's Name ① E                    | English Abbreviation as Order Number Pref  | ix Operation         |          |
|                 | Address Book                  |      | 1  | Shore-based                |                                   | Ν                                     | 40                                         | Edit                 |          |
| ப               | E-Signature                   |      | 2  | Ocean Link 01              | OL1                               |                                       | Order Number Example: OL1-PA-P<br>24092001 | Save   Cancel        |          |
| <b>(</b> )      | Setting                       | ~    | 3  | ceshi                      | 4.Fill in the English             | n abbreviation of ship                | lo<br>o's name, click "Yes" to the English | Edit<br>abbreviation |          |
|                 | Role Authority                |      | 4  | 互海运1                       | as the order numb                 | as the order number prefix, and final | click "Save"                               | Edit                 |          |
|                 | User                          | 1    | 5  | CHANGJIANG                 |                                   | Ν                                     | lo                                         | Edit                 |          |
|                 | Workflow                      |      | 6  | haihu151                   |                                   | Ν                                     | ko                                         | Edit                 |          |
|                 | Basic Data                    | >    | 7  | huhai 7th                  |                                   | Ν                                     | lo                                         | Edit                 |          |
|                 | Date Backup                   |      |    |                            |                                   |                                       |                                            |                      | 49 Total |
| Company Setting |                               |      |    |                            |                                   |                                       |                                            |                      |          |